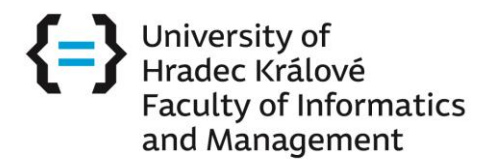

## How to check the content of subjects

**Visit this website** - <u>https://stag.uhk.cz/portal/</u> and change for English in the right corner

| Nepřihlášený uživatel <b>Přihlásit English</b>                                                                 |
|----------------------------------------------------------------------------------------------------|
| Click on "Browse IS/STAG" bookmark:                                                                            |
| University<br>of Hradec<br>Králové                                                                             |
| Welcome Browse IS/STAG Applicant                                                                               |
| Login (L001)                                                                                                   |
| Login to portal:                                                                                               |
| Login with your username and password for UHK network. As login enter only the login name without prefix UHK\. |
| Username:                                                                                                    |
| Password:                                                                                                    |
| Login                                                                                                    |

## Click on "Courses" button:

| Browse IS/STAG                                                                                         |                                                                                                    |
|----------------------------------------------------------------------------------------------------|----------------------------------------------------------------------------------------------------|
| Departments<br>staff, posted ex.dates,<br>courses being taught and number of their students            | Study programmes and branches<br>study programmes, branches, plans,<br>their segments, blocks and courses |
| Lecturers<br>timetable, courses taught<br>supervised theses and posted ex.dates                        | Syllabi, literature, timetable,<br>students in course and posted ex.dates                                 |
| Examination dates<br>Information about examination date,<br>list of students, jointly examined courses | Iist of students, intersection of free times                                                              |
| Students timetable and courses currently registered                                                    | Rooms<br>timetable,all year timetable,<br>search by selected parameters                                   |
| Theses<br>annotation, reviews, thesis full text                                                        | Search free rooms for semester                                                                            |
| Pre-registration study groups<br>list of students, timetable                                           | Free rooms - year<br>search free rooms based on date                                                      |

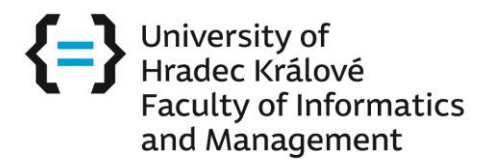

## Type in the course abbreviation and click on "Search" button:

| PORTAL<br>IS/STAG                                                           | Anonymous user   | Login |
|-----------------------------------------------------------------------------|------------------|-------|
| elcome Browse IS/STAG Applicant                                             |                  |       |
|                                                                             |                  |       |
| Course                                                                      |                  |       |
| Search for a course based on given parameters.                              |                  |       |
| Unit abbreviation % 🛞 Course abbreviation APRV1% 🛞 Title %                  | Year 2018/2019 ▼ | arch  |
| Instruction language % Torm of course completion % Internal Accreditation % | ▼ Faculty % ▼    |       |

## The result is the course syllabus and all the necessary information:

| me Browse IS/STAG                                                        | Applicant                                |                                      |                                       |                                                                             |                                     |                                                     |                                                            |                               |
|--------------------------------------------------------------------------|------------------------------------------|--------------------------------------|---------------------------------------|-----------------------------------------------------------------------------|-------------------------------------|-----------------------------------------------------|------------------------------------------------------------|-------------------------------|
|                                                                          |                                          |                                      |                                       |                                                                             |                                     |                                                     |                                                            |                               |
| ourse                                                                    |                                          |                                      |                                       |                                                                             |                                     |                                                     | Print/export: P                                            | Fì 🔀 ISVÌ 🗊                   |
| Search for a course based on g                                           | iven parameters.                         |                                      |                                       |                                                                             |                                     |                                                     |                                                            |                               |
| t abbreviation %                                                         | Course abb                               | reviation                            | AUPI%                                 | Title                                                                       | %                                   |                                                     | Year 2018/2019                                             | ·                             |
| truction language %                                                      | Form of cou                              | rse completion                       | %                                     | <ul> <li>Internal Accreditat</li> </ul>                                     | ion %                               | T                                                   | Faculty %                                                  | ▼ Search                      |
| t URL                                                                    |                                          |                                      | _                                     |                                                                             |                                     |                                                     |                                                            |                               |
| Abbreviation     Title                                                   |                                          | (‡) Variar                           | nt                                    |                                                                             |                                     |                                                     |                                                            |                               |
| KIT / AUPI Introduction t                                                | o Enterprise Infor                       | matics 2018/201                      | 9                                     |                                                                             |                                     |                                                     |                                                            |                               |
| ourse description Study pro                                              | grammes List o                           | of students T                        | imetable Exa                          | mination dates Timetable evo                                                | ents Permise                        | ions for Course                                     |                                                            |                               |
| Department/Unit / Abbreviation                                           | KIT / AUPI                               |                                      |                                       |                                                                             | Academic Year                       | 2018/2019                                           |                                                            |                               |
| Title                                                                    | Introduction to En                       | terprise Informat                    | ics                                   | Form of cou                                                                 | Form of course completion Pre       |                                                     |                                                            |                               |
| Accredited / Credits                                                     | Yes, 3 Cred.                             |                                      |                                       | Тур                                                                         | e of completion                     | Combined                                            |                                                            |                               |
| Time requirements                                                        | Přednáška 1 [Hou                         | rs/Week] Cvičení                     | 1 [Hours/Week]                        | Course credit prior                                                         | to examination                      | NO                                                  |                                                            |                               |
| Occ/max                                                                  | Statut A                                 | Statut B                             | Statut C                              | Automatické uznávání zápočtu                                                | před zkouškou                       | No                                                  |                                                            |                               |
| Summer semester                                                          | 0/-                                      | 0/-                                  | 0/-                                   | Included in                                                                 | study average                       | NO                                                  |                                                            |                               |
| Winter semester                                                          | 0/-                                      | 0/-                                  | 0/-                                   | 🗟 Repea                                                                     | ed registration                     | NO                                                  |                                                            |                               |
| Timetable                                                                | Yes                                      |                                      |                                       | S                                                                           | emester taught                      | Summer semester                                     |                                                            |                               |
| Minimum (B + C) students                                                 | not determined                           |                                      |                                       | (                                                                           | Optional course                     | 🔍 No                                                |                                                            |                               |
| Language of instruction                                                  | English                                  |                                      |                                       | 🛡 Inte                                                                      | rnship duration                     | 0                                                   |                                                            |                               |
| 🕾 Periodicita                                                            |                                          |                                      |                                       |                                                                             |                                     |                                                     |                                                            |                               |
| Substituted course                                                       | KIT/UPI                                  |                                      |                                       |                                                                             |                                     |                                                     |                                                            |                               |
| Preclusive courses                                                       | N/A                                      |                                      |                                       |                                                                             |                                     |                                                     |                                                            |                               |
| Prerequisite courses                                                     | N/A                                      |                                      |                                       |                                                                             |                                     |                                                     |                                                            |                               |
| formally recommended courses                                             | N/A                                      |                                      |                                       |                                                                             |                                     |                                                     |                                                            |                               |
| urses depending on this Course                                           | N/A                                      |                                      |                                       |                                                                             |                                     |                                                     |                                                            |                               |
| Histogram of students' grades ov                                         | er the years: Grap                       | hic PNG , XLS                        |                                       |                                                                             |                                     |                                                     |                                                            |                               |
| urse objectives:                                                         |                                          |                                      |                                       |                                                                             |                                     |                                                     |                                                            |                               |
| e goal of the subject is to introdu<br>ould be looked at and the task of | ce student to basic<br>managing such sys | of software syst<br>tems. The ration | ems used in toda<br>al of the subject | y's practice as a support for busine<br>is in highlighting problems that ma | ss processes. St<br>nagers responsi | udents will be acquain<br>ble for informatics or fo | ted with various aspects fr<br>or IT investments has to ta | om which the system<br>ackle. |
| quirements on student                                                    |                                          |                                      |                                       |                                                                             |                                     |                                                     |                                                            |                               |
| ctures are facultative. Participatio                                     | n in seminars is reg                     | jistered.                            |                                       |                                                                             |                                     |                                                     |                                                            |                               |
| edits:                                                                   |                                          |                                      |                                       |                                                                             |                                     |                                                     |                                                            |                               |